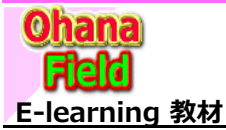

## Teams用サイトコレクション(コミュニケーションサイト:モダンUI)の活用方法

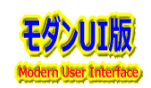

SharePoint Designer 設定

## ■ Teams用サイトコレクション(コミュニケーションサイト:モダンUI)の活用方法

検証用サイト「o365チーム:https://o365ymf.sharepoint.com/sites/msteams\_7daa92」に想定される機能を追加して確認します。

① テンプレート機能などを有効にするため、「カスタム スクリプトの有効化」を設定

⇒この設定により、「サイトテンプレート」「リストテンプレート」「クラシックUI用各種Webパーツ」機能が有効になります<mark>以下に示す検証は「労務」サイト</mark>

② 検証用サンプルコンテンツ「ドキュメントライブラリ」「カスタムリスト」を作成
 ○ Teams用サイトコレクションのコンテンツ「ドキュメントライブラリ」「カスタムリスト」の閲覧確認が可能です。
 る

検索とオフラインでの使用制限

③ 検証用サンプルチャネル「o365チーム①」「TeamsConnectの検証①」を作成

⇒Teams標準で作成される「ドキュメント : Shared Documents」配下にフォルダーが作成され、「ファイル」にアップされたファイルの確認が可能です。

④ 検証用サイトのタブに「o365チーム」「ドキュメントライブラリ」「カスタムリスト」「SPO勉強会」(OneNoteへのリンク)「MS関連資料」(別サイトのドキュメントライブラリへのリンク)? ⇒この設定により、サイト内のコンテンツと他サイトのコンテンツの閲覧確認が可能です。

【画像イメージ】

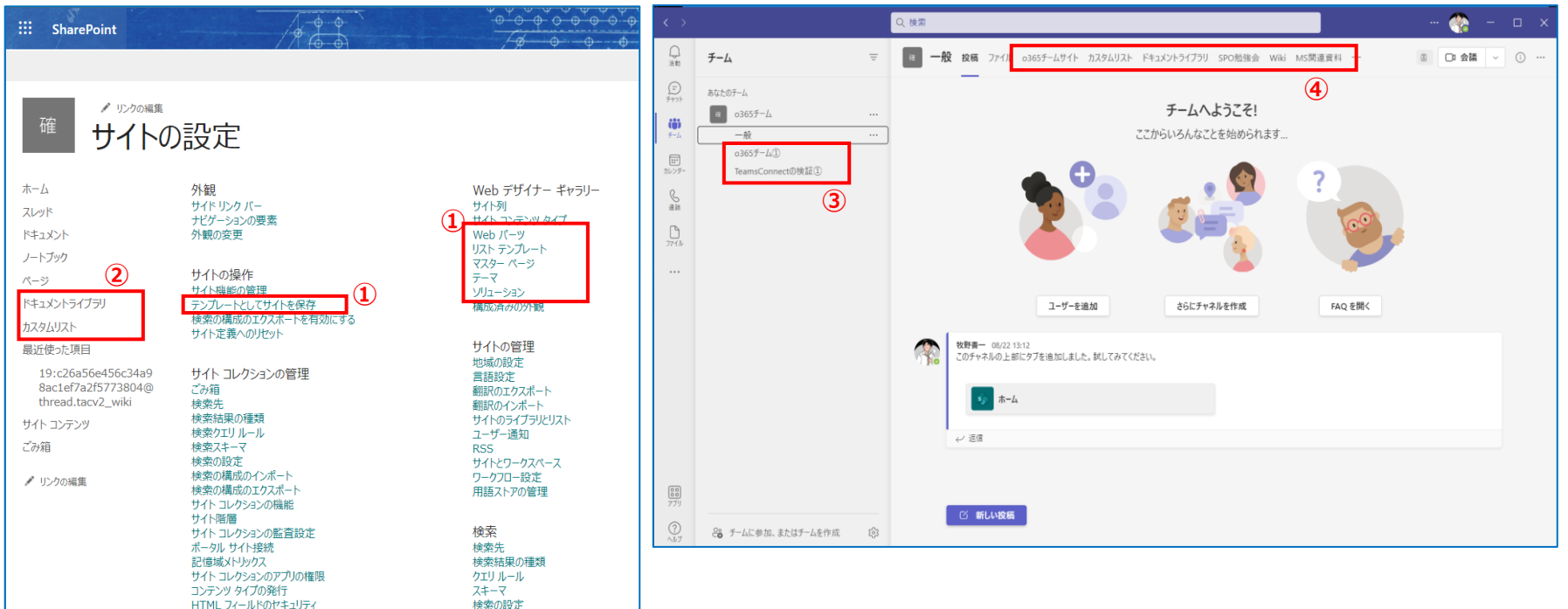

#### Tesmsサイトの活用方法

SharePoint Designer 設止 サイト コレクションの正常性チェック サイト コレクションのアップグレード 快来Cイノフコノ CUJIEHTMPR 構成のインボート 構成のエクスポート

Microsoft Search 検索設定を構成

## 【① カスタム スクリプトの有効化設定で拡張された機能の検証】

サイト列、サイトテンプレートの追加・参照、リストテンプレートの追加・参照、クラシックUIでのWebパーツの選択などの動作を確認 ディスカッションサイトに対する操作がチームサイトでの操作と比較して、確認する事が必要。

## 【②サンプルコンテンツ「ドキュメントライブラリ」「カスタムリスト」の動作検証】

サンプルコンテンツ「ドキュメントライブラリ」「カスタムリスト」の動作検証として、アクセス権限設定に基づき想定される通り動作するかなどの確認。 このドキュメントは、Microsoft365グループや標準のSharePointグループでも管理できるので、その点を留意して検証する事が必要。

#### 【③サンプルチャネル「o365チーム①」「TeamsConnectの検証①」の動作検証】

「ドキュメント: Shared Documents」配下に作成されたフォルダーが設定されたアクセス権限で制限されるかの動作の確認。 このドキュメントは、Microsoft365グループのみで管理されるので、その点を留意して検証する事が必要。

#### 【④タブ「o365チーム」「ドキュメントライブラリ」「カスタムリスト」「SPO勉強会」「MS関連資料」クリック時の動作検証

タブ「o365チーム」「ドキュメントライブラリ」「カスタムリスト」「SPO勉強会」(OneNoteへのリンク)「MS関連資料」(別サイトのドキュメントライブラリへのリンク)? クリックした時の動作検証として、リンク先のアクセス権限設定に基づき、想定された通り動作するかなどの確認。 他サイトの「SPO勉強会」ドキュメントは、SharePointグループのみ管理しているので、その点を留意して検証する事が必要。 Tesmsサイトの活用方法

## ■ Teams用サイトコレクション(コミュニケーションサイト:モダンUI)環境作成

払出しした「Teams」サイトを他のチームサイトと類似したユーザー環境にする簡易手順をご紹介します。 以下の手順で対応する事により、手動で1から作成する事なく「サイトページ」が作成できるので、大幅な作業削減が期待ですます。

## ①部門ポータルに作成しているも4種のサイトページをTeamサイトのサイトページに作成(複写)

「SharePoint designer2013」を使って、部門ポータルのテンプレートに作成済4種のサイトページを複写すれば、作業ノウハウも不要で簡単です。 その後、使用するサイトページをホームページとして選択し、レイアウト編集・設定するだけで作業完了です。

※ご存じとは思いますが、念のため、認識合せのため記述しています。

### 【複写元:部門ポータルテンプレートサイト】

| 🗶 🗄 🔊 🕫 🐵 🗞 🐑 https://o365ymf.sharepoint.com/sites/COM01 - SharePoint Designer 🛛 ? 🗕 🗆 🗙                                              |                                                       |                                          |                                  |                              |                                                                              |                              |                                                               |  |
|----------------------------------------------------------------------------------------------------|-------------------------------------------------------|------------------------------------------|----------------------------------|------------------------------|------------------------------------------------------------------------------|------------------------------|---------------------------------------------------------------|--|
| ファイル ページ                                                                                                    |                                                       |                                          |                                  |                              |                                                                              |                              |                                                               |  |
| ★切り取り 目 Web パーツ<br>10 コピー □ ページ・<br>10 時わなけ = 7#11ダー                                                                                  | バージ・<br>ページの ファイルの                                    | !ールを指定してファイルを編集 -<br>別除<br>5前の本面         | ■ サイト:<br>図 ホーム                  | 定義にリセット<br>ページに設定            | ブラウザーで 管理用                                                                   | 8 8<br>1 5<br>1 5            |                                                               |  |
| クリップボード 「新規作                                                                                                    | 成正確無:~,                                               | 編集                                       | P                                | クション                         | デレビュー・Web パー                                                                 | ,                            | ~                                                             |  |
| ナビゲーション く                                                                                                    | Home.aspx                                             | e.aspx 🖉 🖻 サイトのページ                       |                                  |                              |                                                                              |                              | ×                                                             |  |
| サイト オブジェクト ヘ                                                                                                    | ④ ● * 公 COM01(部門ボ·                                    | -タル) ▶ サイトのページ ▶                         |                                  |                              |                                                                              |                              | 6 😣                                                           |  |
| ☆ COM01(部門ポータル)                                                                                                    | 名前                                                    | <ul> <li>コンテンツ タイプ</li> </ul>            | サイズ 🔻                            | ファイル ・                       | 更新日時                                                                         | 更新者                          | אכאב                                                          |  |
| © 7-770-                                                                                                    | Blank.aspx                                            | サイト ページ                                  | 26 KB                            | aspx                         | 2022/08/10 10:41                                                             | 牧野善一                         |                                                               |  |
| 🖷 サイトのページ                                                                                                    | 🗸 🔄 Home.aspx                                         | サイト ページ                                  | 82 KB                            | aspx                         | 2022/08/10 15:48                                                             | 牧野善一                         | ■TS1部門ポータ                                                     |  |
| <ul> <li>■ ジオトのリジース ブイル</li> <li>■ コンテンツ タイプ</li> <li>■ サイト列</li> <li>■ 外部コンテンツ タイプ</li> <li>■ データ ソース</li> <li>■ マスター ページ</li> </ul> | E Home-aspx<br>Home1.aspx<br>Home2.aspx<br>Home3.aspx | サイト ベージ<br>サイト ベージ<br>サイト ベージ<br>サイト ページ | 1 KB<br>79 KB<br>102 KB<br>97 KB | aspx<br>aspx<br>aspx<br>aspx | 2022/08/10 10:41<br>2022/08/10 10:41<br>2022/08/10 10:41<br>2022/08/10 10:41 | 牧野善一<br>牧野善一<br>牧野善一<br>牧野善一 | <ul> <li>○○部門ボータ</li> <li>○○部門ボータ</li> <li>○○部門ボータ</li> </ul> |  |
| ■ サイトグループ<br>品 サプサイト<br>■ すべてのファイル                                                                                                    |                                                       |                                          |                                  |                              |                                                                              |                              |                                                               |  |

#### 【複写先:Teams用サイト】

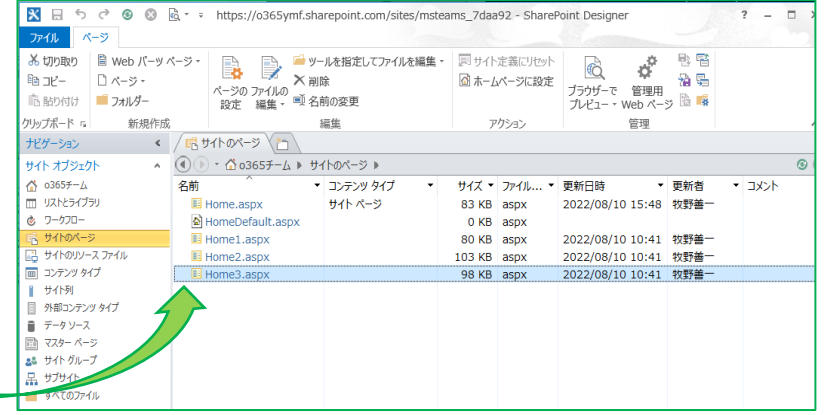

|   | SharePoint | <u>م</u> (        | 検索                 |               |                  |          |          | SharePoint         | P ##                 |                            |              | ۵ ? 🌎        |
|---|------------|-------------------|--------------------|---------------|------------------|----------|----------|--------------------|----------------------|----------------------------|--------------|--------------|
| ລ | COM共通部品(   | 全体ボータル) TOPサイト(共通 | 郡品) 〜 活用           | 事例 〜 ハブ       | 設定サイト① 〜         | ハブ設定サイト② | ົດ       | ₩ 0365 <b>∓</b> _/ | e?)                  | 7=18-641-7                 |              | 0.1.0.0.10   |
| ₽ | c co       | OM01(部門ポータル)      | ) COMTS1(部         | 門ボータル) 別      | 晒サイト ごみ箱         | 編集 ☆ フォロ | •        | 03037 4            |                      | 5547-1-522-5               | X JAD-OCOREA | ~2,00,2,0,7  |
|   | 1. 6549    |                   | 0.0                | <b>B</b> 7625 | 115 AT /7 DBAR   |          |          | ホーム                | + 新規 ~ 🧧 Excel (こエク) | スポート 🛞 Power Apps 🗸 \cdots | ≕ 作成者順 ~     | 8 0 2        |
| 3 | T BIN V    | A EXCELCTOXY-P    | (a) Hower Apps <   | 10 X7 21-     | -0.00 ¥8 EB010 ~ | - 11     | _        | 1 yr               |                      |                            |              |              |
| 8 | サイトのヘ      | ページ               |                    |               |                  |          |          | 1<×2               | サイトのベージ              |                            |              |              |
| Ð | ~          | □ 名前 ~            |                    | 更新者 ~         | 更新日時↑ ~          | 登録日時 ~   | 6        | 自分たちと共有            | ◇ □ 名前 ◇             | 更新者 🗸                      | 更新日時↑ ~      | 登録日時 ~       |
|   | ~          | 登録者:牧野善一(7)       |                    |               |                  |          | $\oplus$ | ノートプック             | ◇ 登録者:システム           | アカウント (1)                  |              |              |
|   |            | 6 blank.aspx      |                    | 位野袖一          | 8月16日            | 8月10日    |          | ネージ                | 🚺 HomeDefault.a      | spx 牧野酱一                   | 昨日 13:20     | 3月6日         |
|   |            | Home-Jaspx        | 0                  | 牧野善一          | 8月10日            | 8月10日    |          | ドキュメントライブラリ        | > 登録者:牧野善一(          | (4)                        |              |              |
|   |            | Home1.aspx        |                    | 10.55曲一       | 8月10日            | 8月10日    |          | カスタムリスト            | Home1.aspx           | 牧野善一     牧野善一              | 8月10日        | 約1分前         |
|   |            | ニーテンプレート          |                    | 1035前一        | 8月10日            | 8月10日    |          | サイト コンテンツ          | Home2.aspx           | ① 牧野猫-                     | 8月10日        | 約1分前         |
|   | 0          | Home2.aspx        | <mark>□</mark> @ 1 | 牧野善一          | 8月10日            | 8月10日    |          | ごみ箱                | Home3.aspx           | ① 牧野善一                     | 8月10日        | 数积积          |
|   |            | Home3.aspx        |                    | 1059種一        | 8月10日            | 8月10日    |          | 通集                 | Home aspx            | 1 牧野働一                     | 8月10日        | 昨日 13:20     |
|   |            | Home.aspx         |                    | 牧野袖一          | 数移航              | 8月10日    |          |                    | -                    | <b>T</b> 1007              | 0.1997.27    | 1000-000-000 |

#### Tesmsサイトの活用方法

### ②部門ポータルに作成している「サイト列」「サイトコンテンツタイプ」の作成

既にサイトテンプレートの「サイト列」作成用にPowerShellを準備しているので、それを「Teams」サイトで実行すれば、作業ノウハウも不要で簡単です。 「サイト列」「サイトコンテンツタイプ」は、サイトコレクション毎リソースであるため、(テナント)固有GuId管理しているため、複写機能は使用すると複写元を 参照元のリソースを参照した事になるため、想定した設定にならない事を留意してください。

※ご存じとは思いますが、念のため、認識合せのため記述しています。

| TH (7       |                    | 14     |
|-------------|--------------------|--------|
| 列名 ▼        | 裡類  ▼              | クループ   |
| _CPFAQ      |                    |        |
| I FAQ分類     | 管理されたメタデータ         | _CPFAQ |
| ▮ よくある問い合わせ | はい/いいえ (チェック ボックス) | _CPFAQ |
| _CP会議       |                    |        |
| ▋「上程会議名」1   | 1 行テキスト            | _CP会議  |
| ┃「上程会議名」2   | 1 行テキスト            | _CP会議  |
| ▋関連会議資料1    | ハイパーリンクまたは画像       | _CP会議  |
| 関連会議資料2     | ハイパーリンクまたは画像       | _CP会議  |
| Ì 議題No.     | 数値 (1、1.0、100)     | _CP会議  |
| ▋ 議題区分      | 選択肢 (メニューから選択)     | _CP会議  |
| ▌結論         | 選択肢 (メニューから選択)     | _CP会議  |
| ▌結論 : コメント  | 複数行テキスト            | _CP会議  |
| 資料修正        | 選択肢 (メニューから選択)     | _CP会議  |
| _CP基本       |                    |        |
| ▮ ×システム管理番号 | 1 行テキスト            | _CP基本  |
| ■×リファレンス番号  | 1 行テキスト            | _CP基本  |
| ▌×文書毎分類1    | 選択肢 (メニューから選択)     | _CP基本  |
| ┃ コメント(説明)  | 複数行テキスト            | _CP基本  |
| 下書き・公開編集者   | 選択肢 (メニューから選択)     | CP基本   |

| 名前 🔻            | グループ ^ ・ | 親・         |
|-----------------|----------|------------|
| _CP             |          |            |
| I FAQ           | _CP      | アイテム       |
| ドキュメントセット       | _CP      | ドキュメント セット |
| ■会議資料           | _CP      | ドキュメント     |
| 回会議資料ドキュメントセット  | _CP      | ドキュメントセット  |
| ■会議資料フォルダー      | _CP      | フォルダー      |
| 回公文書管理          | _CP      | ドキュメント     |
| 回公文書管理ドキュメントセット | _CP      | ドキュメントセット  |
| ■公文書管理フォルダー     | _CP      | フォルダー      |
| ■ 問合せ管理         | _CP      | アイテム       |
| 回揭示板            | _CP      | アイテム       |
| ■ 汎用ドキュメント      | _CP      | ドキュメント     |
| 汎用ドキュメントセット     | _CP      | ドキュメントセット  |
| 回汎用フォルダー        | _CP      | フォルダー      |
| 回汎用リスト          | _CP      | ፖイテム       |
| 回規定             | _CP      | ドキュメント     |
| 回規定ドキュメントセット    | _CP      | ドキュメントセット  |
| 回規定フォルダー        | _CP      | フォルダー      |
| ■部署ドキュメント       | _CP      | ドキュメント     |
| 回部署ドキュメントセット    | _CP      | ドキュメントセット  |
| 回 部署フォルダー       | _CP      | フォルダー      |
| 回部署リスト          | _CP      | アイテム       |
| 回 部署リストフォルダー    | _CP      | フォルダー      |

## ③部門サイトに作成している各種コンテンツの作成 ⇒ リストテンプレートの作成

各コンテンツ(リストやライブラリ)は、サイトコレクション毎の「サイト列」「サイトコンテンツタイプ」参照により作成されるため、他サイトコレクションで作成した リストテンプレートを活用する場合、定義された「リストコンテンツタイプ」がサイト内の「サイト列」「サイトコンテンツタイプ」に参照が変更されているか 「GuIDが変更されているか」の検証が必要です。

もし、変更されない場合は、作成サイト上で、リストを作成し、そのリストを基にリストテンプレートを作成する事を実施してください。 ※ご存じとは思いますが、念のため、認識合せのため記述しています。

【労組サイトへの作業内容の概略】 \_\_\_\_\_ ①サイトページの作成 (2)サイト列の設定 ③展開コンテンツに該当するNotesDBのアセスメント ④NotesDB毎のACL情報の取得 ⑤サイトコンテンツタイプの設定 ⑥コンテンツ枠の作成 ※フーチャーよりリストテンプレートの掲示はあるのかの確認は必要 労働組合の掲示板 ・労組員の声(NotesDB不明) ・労働組合の掲示板「牛協労連」 ・労働組合の掲示板アーカイブ ・笑顔とどけ隊(EIGYO 43.nsf) ・資料室の掲示板(KANRI 12.nsf) ; ⑦NotesDB⇒SPO マッピング作業とデータ移行 ⑧アクセス権限設定 ←★コントロールが難しい(Mさん) ⑨Teams環境設定 ⑩TeamsConnect設定 ←★MS回答待ち(Mさん)

【労組質問:2022.07.20】

「Teams」の中で全体で共有したい資料があっった場合、別途ポータルにも資料を格納し掲示 する方法ではなく、「Teams」内の資料に対して閲覧権限などのアクセス権限を付与できないか。

【CIS回答】

「Teams」上でアップロードしたファイルは、Microsoft365グループで管理されたライブラリへ 格納されるため、任意にアクセス権限の付与はできません。

SharePointチームサイトのドキュメントライブラリと同様なアクセス権限の付与による管理は、 別のチームサイト内のライブラリを「Teams」タブに追加するなどの設定をし、そのタブでリンク されるライブラリへファイルをアップロードする方法が一般的で、「Teams」のチャットにそのファイル のリンクを記述すれば、アクセス権限のある方々は閲覧可能です。

「Teams」は、以前の「Links」や「SkypeForBusiness」に変わる「コミュニケーションツール」 であり、期待するアクセス権限が付与できるファイル管理機能はない事を留意して頂けると幸いです。

#### Teams回答メモ

## ★N生協と共通掲示板MTG(17:00~)

上記のMTGでフューチャーさんが気にしていた内容について

①Teamsは、専用のMicrosoft365グループのサイトが生成させる

共済連の佐藤さん:このサイトは作成したくない。 ←回答:このサイトがないとTeamsは作成できないので無理。

#### ②コミュニケーションサイト内に作成したコンテンつへのリンク設定と閲覧は可能か?

回答:可能です。「e-ラーニングサイト」(コミュニケーションサイト)のドキュメントライブラリ(PDF資料)に連携しています。 Teams活用テストをご確認くだだい。

| $\langle \rangle$    |                                         | Q検      |                                                               | 🧞 – 🗆 🗙           |
|----------------------|-----------------------------------------|---------|---------------------------------------------------------------|-------------------|
|                      | ቻ-ፊ                                     | = T     | <b>一般</b> 投稿 ファイル Wiki PDF資料 その他 2 ~ 十                        | ⑤ 口 会議 ~          |
| = <b>2</b><br>57771- | 80_事務局メンバー ①<br>24 件の非表示のチャネル           |         | + 新規 ∨ ← アップロード ∨ 目 グリッドビューでの編集 ③ 同期 … =                      | ・すべてのドキュメント ~ 7 ① |
| <b>₩</b>             | Teams活用テスト・                             |         | 〇     名前 >     更新日時 >     更新者 >                               | + 列の追加 〜          |
|                      | 一般                                      |         | □ SharePointを学ぼう_00.著者紹介.pdf 5/12/2022 12:01 PM 牧野 善一         |                   |
| <br>カレンダー            | 82_ポータル<br>86_QA                        |         | ☐ SharePointを学ぼう_01.公開情報等の紹介.p 5/12/2022 12:01 PM 牧野 善一       |                   |
| 通話                   | 92.商品事故検証テスト 🗅<br>プランニング                |         | 🔒 SharePointを学ぼう_02.SPO概要とサイト 5/12/2022 12:01 PM 牧野 善一        |                   |
| - <b>ロ</b><br>ファイル   | ロジスティクス                                 |         | 🔒 SharePointを学ぼう_03.テンプレートの概 5/12/2022 12:01 PM 牧野 善一         |                   |
|                      | <u>回</u> 復<br>緊急                        |         | 🔒 SharePointを学ぼう_04.テンプレート作成 5/13/2022 9:33 PM 牧野 善一          |                   |
|                      | 14 件の非表示のチャネル                           |         | □ SharePointを学ぼう_05.テンプレート展開 5/12/2022 12:01 PM 牧野 善一         |                   |
|                      | GC [公式]GW刷新PI (CIS・コ ・                  | (       | ) 🔒 SharePointを学ぼう_06.テンプ 🖄 : 5/13/2022 9:34 PM 牧野 善一         |                   |
|                      | <ul> <li>コネクト検証用</li> <li>一般</li> </ul> |         | 🔒 SharePointを学ぼう_07.ドキュメントライ 5/13/2022 9:34 PM 牧野 善一          |                   |
|                      | 共有チャネル ⑮<br>絵証田チャネル ⑮                   |         | 🔒 SharePointを学ぼう_08.PowerPlatForm.pdf 5/13/2022 9:35 PM 牧野 善一 |                   |
| アブリ                  |                                         |         | 🔒 SharePointを学ぼう_09.事例_作業依頼サイ 5/13/2022 9:35 PM 牧野 善一         |                   |
| (?)<br>NJUT          | 2⊖ チームに参加、またはチームを                       | £3<br>↓ |                                                               | •                 |

## 【Teamsサイトコレクションの環境設定 イメージ】

①Teamsの追加 チャネルの追加

## Teamsタブヘコンテンツへのリンクの追加

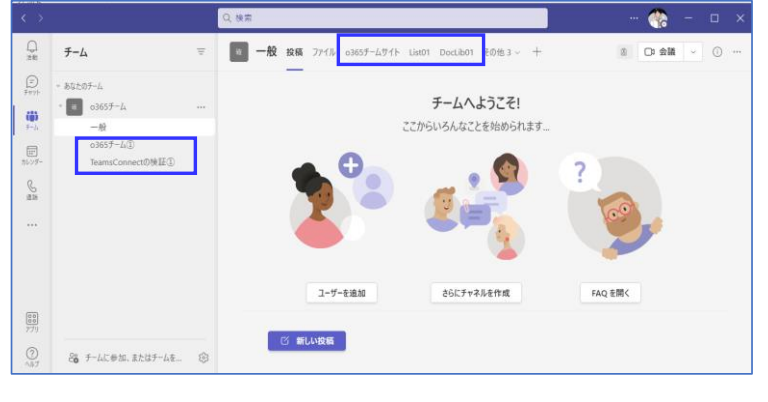

#### ::: SharePoint ・ リンクの編集 サイトの設定 外観 サイド リンク バー ナビゲーションの要素 外観の変更 b デザイナー ホーム ZLWK ナイト列 ナイト コンテンツ タイプ Web パーツ Iスト テンプレート 15x2+1 ノートブック サイトの操作 サイト機能の管理 テンプレートとしてサイトを保存 検索の構成のエクスポートを有3 サイト定義へのりセット ページ DOcl ib01 List01 サイト コンテンツ サイトの管理 りていの自注 地域の設定 国語設定 翻訳のエクスポート ごみ箱 サイトコレクションの管理 フィト・コンソンヨンの単 ごみ箱 検索先 検索先 検索クエリルール 検索クエリルール 検索の基礎のエクフェート 社会の環境の生のアデート ✔ リンクの編集 サイトのライブラリとリスト ユーザー通知 ワークフロー設定 用語ストアの管理 堬壶 した。 検索先 検索先 検索の種類 クエリルール スキーマ 検索とパフラインでの使用制限 構成のインボート 構成のインボート Microsoft Search 検索設定を構成

#### ③サイトの環境設定 - サイトページ

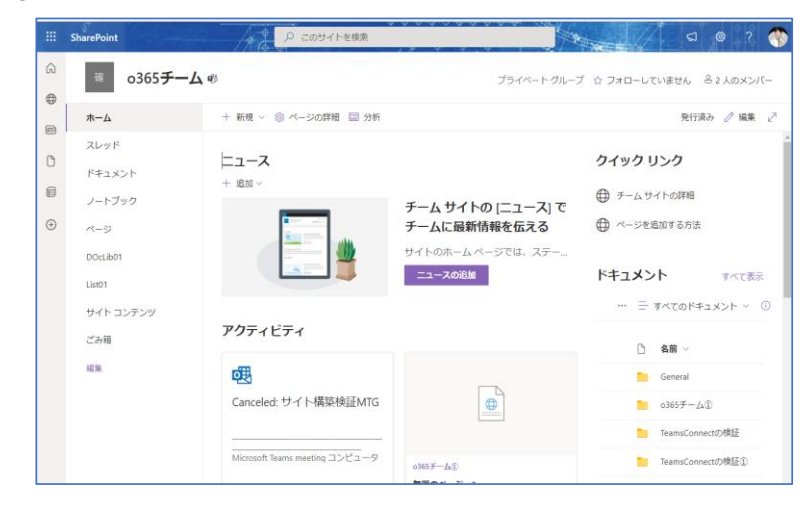

#### ⑤サイトの環境設定 - リストテンプレート

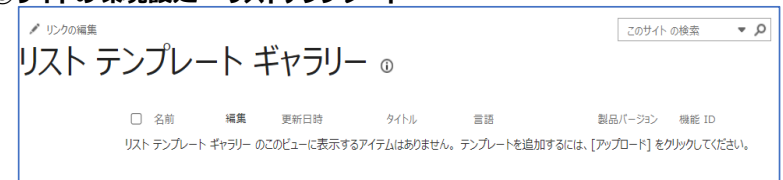

#### ⑦サイトの環境設定 - 用語セット

| ■ サイトの設定,                                                    | 用語ストアの管理ツール                                                                                 |                             |
|--------------------------------------------------------------|---------------------------------------------------------------------------------------------|-----------------------------|
| 検索                                                           | 全般                                                                                          |                             |
|                                                              | Taxonomy_Yrd5SdUSFt+n4PPW0ifTyQ==                                                           |                             |
| 分類用語ストア                                                      | 利用可能なサービス アプリケーション                                                                          |                             |
| 日本語<br>/ 《 Taxonomy_Yrd5SdUSFt+n4PPW0ifTyQ                   | <ul> <li>サイトで複数のメタデータアプリケーションが使用されている可能性が<br/>あります。ツリービューに表示するアプリケーションを選択してください。</li> </ul> | Taxonomy_Yrd5SdUSFt+n4PPW   |
| 4 ह 0365ymf                                                  | サンプル インボート                                                                                  |                             |
| ▷ 🞒 カテゴリ(業種)                                                 | SharePoint メタデータ マネージャーを使用して、用語セットを                                                         | サンプル インボート ファイルの表示          |
| ▷ 🞒 カテゴリ (商品)                                                | UTF-8 CSV 形式のファイルからインホートできます。 インホート ファイ<br>ルを作成するためのテンプレートとしてこのサンプル ファイルを UTF-8             |                             |
| ▷ (二) カテコリ(分類)                                               | 形式で開き、使用してください。その後、新しい用語セットを作成する ために必要なグループにそのファイルをくて、ボートしてください。                            |                             |
| ▷ ::::y ///:::)(又書種別) ▷ :::::::::::::::::::::::::::::::::::: | CONCEPTION FILE OF THE FAIL TO COLORS                                                       |                             |
| ▷ ③ //e#1                                                    | 用語ストア管理者                                                                                    |                             |
| ▷ 四 大中小分類                                                    | ユーザー名、グループ名、または電子メール アドレスをセミコロンで区<br>切って入力します。指定したユーザーは、新しい用語ヤット グループを                      | makino@o365ymf.onmicrosoft. |
| ▷ □ 大分類1                                                     | 作成して、ユーザーをグループ管理者ロールに割り当てられるようにな                                                            |                             |
| ▷ 🗇 中分類1                                                     | 989.                                                                                        |                             |
| People                                                       | 既定の言語                                                                                       |                             |
| Fearch Dictionaries                                          | システムのすべてのメタデータに使用する、既定の言語を選択します。<br>すべての用語には、既定の言語で定義されたラベルが必要です。                           | 日本語~                        |
| <ul> <li></li></ul>                                          |                                                                                             |                             |

#### ④サイトの環境設定 - サイト列、サイトコンテンツタイプ

| サイトの | 設定,                   | サイト列 ₀                                                              |                                             |                                                               |                           |
|------|-----------------------|---------------------------------------------------------------------|---------------------------------------------|---------------------------------------------------------------|---------------------------|
|      | <b>₩</b> 作成           |                                                                     | グループごとに                                     | 表示: すべてのグループ 💙                                                |                           |
|      | サイト列<br>JavaScrint の表 | 1世頃<br>モデンプレート列                                                     |                                             | ソース                                                           |                           |
|      | サイトの                  | D設定・サイト<br>ふ コンテンタタイプの公開が変更<br>流知します、コンテンタタイプも追加<br>ッタイプの公開に関する評細情報 | コンテンツ<br>されました。新しいコンテンタ・<br>するには、ライブラリに解散し、 | タイプ ①<br>9イグ パネルを使用して、最近公開されたコンテン<br>【例の始始】を選択して、【コンテンツ タイプ】を | ッ タイプを表示または<br>通択します。コンテン |
|      |                       | ➡ 作成                                                                |                                             | グループごとに表示: すべてのグルー                                            | 7 <b>v</b>                |
|      |                       | サイト コンテンツ タイプ                                                       | 81                                          | 9-2                                                           |                           |
|      |                       | グループ ワーク コンテンツ タイプ                                                  |                                             |                                                               |                           |
|      |                       | ユーザー                                                                | アイテム                                        | 0365 <i>F</i> - <u>L</u>                                      |                           |
|      |                       |                                                                     | アイテム                                        | 0365 <b>⊁</b> − <i>[</i> <sub>1</sub>                         |                           |
|      |                       | 動務表                                                                 | アイテム                                        | 0365チーム                                                       |                           |
|      |                       | 祝日                                                                  | アイテム                                        | o365≠− <i>L</i> i                                             |                           |
|      |                       | 新しい単語                                                               | アイテム                                        | o365≠−∆                                                       |                           |
|      |                       | 新着情報の通知                                                             | アイテム                                        | 0365 <i>∓−</i> [ <sub>A</sub>                                 |                           |
|      |                       | 段備                                                                  | アイテム                                        | o365≠−L                                                       |                           |

#### ⑥サイトの環境設定 - ソリューション

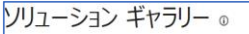

| リソーション | ース クォータが<br>が一時的に開 | 300 サーバー リソ<br>1防になります。 | ースです。ソリューションが | リソースを消費するので、 | リソースの使用率がウォータを超えた場合 | s. y |
|--------|--------------------|-------------------------|---------------|--------------|---------------------|------|
|        | 18                 | 在の利用状況 (4               | 8)            |              |                     |      |
|        | 平均利用               | 状況 (過去 14 E             | 間) [          |              |                     |      |
|        | 名相                 | 城集                      | 更新日時          | 伏照           | リソース配分状況            |      |

#### ②テンプレート機能の有効化 後のサイトの設定画面

#### Teamsサイトの設定画面.

◆労組ポータルサイト「M365-Teams用」 アクセス権限はフルコントロールでない場合のキャプチャー https://jccunion.sharepoint.com/sites/jccu-kyousai-rouso

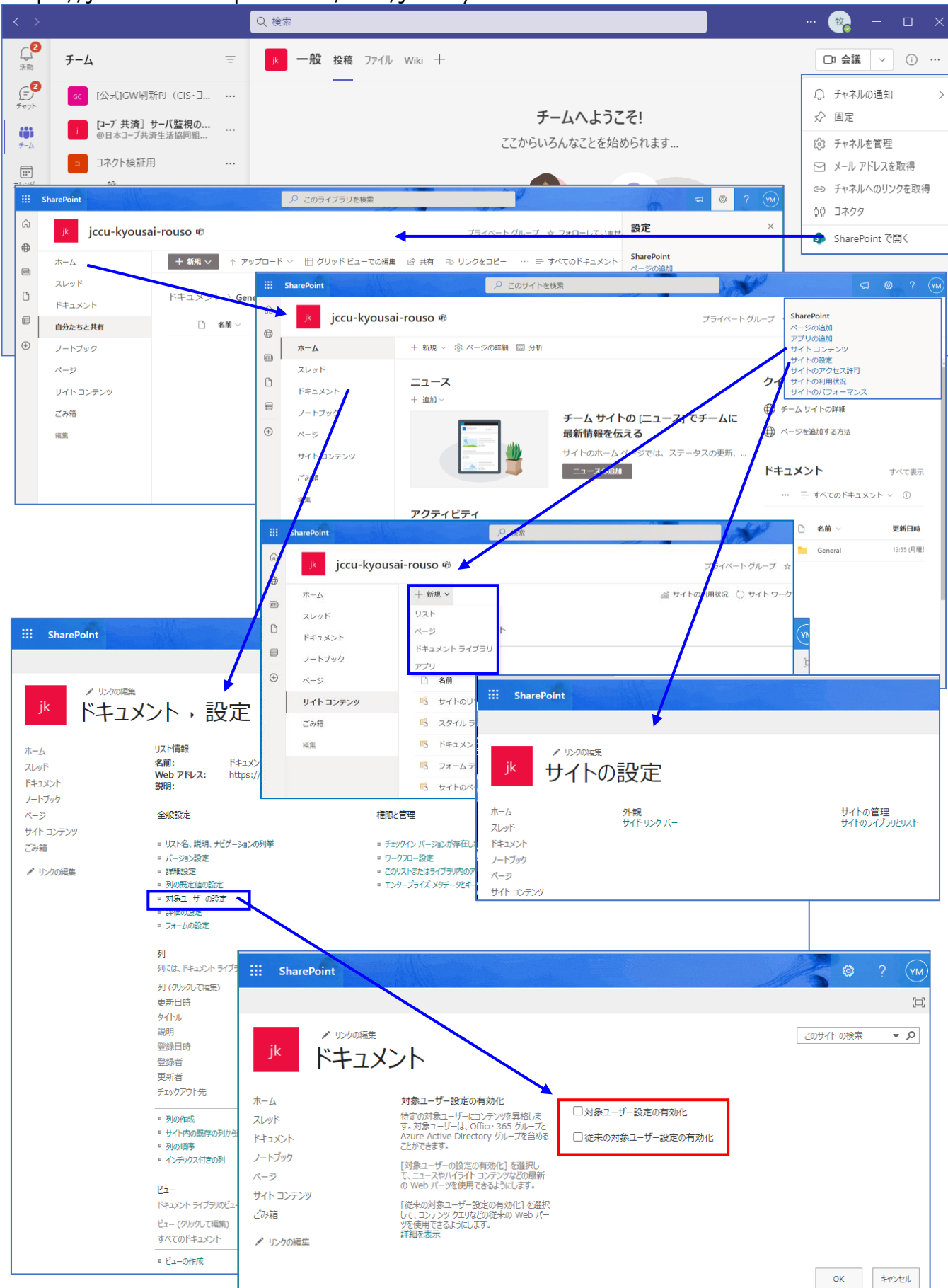

# 共有チャンネルでTeamsのユーザー体験を変える! Microsoft Teams Connect

「Microsoft Teams Connect」は、異なる組織のTeamsの「チャンネル」を接続することで、円滑な外部組織とのコミュニケーションを実現する機能で、 2022年4月、パブリックプレビュー版としてリリースされました。

今迄のTeamsでは、社内ユーザーとのやり取りは「ゲストアカウント」を作成してコミュニケーションを取る必要があり、毎回テナントの切り替えが必要など、便利性において課題がありました。 ここで紹介するサンプルは、異なる組織のチーム同士を繋げるパターン」の設定方法で、「テナントA」のチームで作成したチャンネルに、「テナントB」のチームを招待するというケースです。

#### 1.設定方法

#### (1) プレビューの設定 ※正式に提供されれば不要な作業

① Teams 管理センターでパブリックプレビューをオンにする

[Teams 管理センター] > [Teams 更新ポリシー] において、[プレビュー機能を表示]を[有効]にします。 テナントに設定が反映するのは時間がかかるようなので、設定したらちょっと間を置きましょう。

| … Microsoft 365 管理センター |                                                                             |                                          | 🛐 e-ラーニング(MSS) - ホーム 🛛 🗙 🗎                        | 🎁 ホーム - Microsoft 365 管理センター    | × 📫 Teams 更新ポリシー - Micr  | rosoft Te x + -        | o x |
|------------------------|-----------------------------------------------------------------------------|------------------------------------------|---------------------------------------------------|---------------------------------|--------------------------|------------------------|-----|
| =                      | ym-field                                                                    | ** ライトモード 🔗 最新情報                         | $\leftarrow$ $\rightarrow$ $ m C$ $ m bttps://ad$ | min.teams.microsoft.com/policie | s/updatemanagement       | AN 38 to the the       | (1) |
| ふ ホーム                  |                                                                             |                                          | … Microsoft Teams 管理 センタ                          | ター ク検索・プレ                       |                          |                        |     |
| А п-д- ~               | 推奨サービスを1年囲無料でご利用いただけます …                                                    |                                          |                                                   | 面新ポリシーを使用して Teams               | と Office Preview のフーザーを管 |                        |     |
| ☆ チームとグループ ∨           |                                                                             |                                          | =                                                 | ます。グローバル (組織全体の既                | 定) ポリシーを使用してカスタマイズに      | 更新ホリシー                 |     |
| А₂ 役割 ✓                | Teams 会議のダイヤルイン番号                                                           |                                          | (ŋ) <i>9</i> ッシュホート                               | (ごさより。)計相11月報                   |                          | 名前                     |     |
| 暑 リソース 🗸 🗸             | を追加します                                                                      |                                          | t <b>ii</b> i F−4 ∧                               |                                 |                          | Global                 |     |
| □ 課金情報 >               | Microsoft 365 電話会議では、たとえばインターネットへのアクセスがダウン                                  |                                          | チームを管理                                            | 更新ポリシーの要約                       |                          | SÜRB                   | -   |
| ₽ <del>₩</del> −ト ✓    | した場合に「シューネットに安成とこんで場合、シューアのシュートレーン量<br>号を使用して電話で Microsoft Teams 会議に参加できます。 |                                          | チームの設定                                            | 1                               | 0                        | a/647                  |     |
| ◎ 設定 ∨                 | 推奨事項を表示                                                                     |                                          | チーム ポリシー                                          | 既定のポリシー                         | カスタム ポリシー                |                        |     |
| ∥ セットアップ               |                                                                             |                                          | チーム テンプレート                                        |                                 | _                        |                        |     |
|                        |                                                                             |                                          | テンプレート ポリシー                                       | ユーザーの概要                         |                          | ブレビュー機能を表示             |     |
| ◎ 正常性 ~                | → カードを追加                                                                    |                                          | T TRALING                                         |                                 | 0<br>カスタム ポリシー           | Office Preview をフォローする |     |
| 管理センター                 |                                                                             |                                          | leams 史初ルリジー                                      |                                 | 14 既定のポリシー               | 無x0<br>有効              |     |
| 😌 セキュリティ               | Microsoft Teams                                                             | ユーザーの管理 …                                | Teams アップグレード設定                                   |                                 |                          | Office Preview をフォローする |     |
| 🎯 コンプライアンス             |                                                                             |                                          | ಜಿ ユ−ザ−                                           |                                 |                          |                        |     |
| Azure Active Directo   | Teams を使用してリモート ワ                                                           | ユーザーの管理                                  | & Teams のデバイス ∨                                   | ユーザーの割り当て 1ア                    | イテム                      |                        |     |
| 62 Exchange            | ーカーをサポートする                                                                  |                                          | 🕀 Teams のアプリ 🗸 🗸                                  | 2 eet                           | 5H 08                    |                        |     |
| 🚯 SharePoint           |                                                                             | ユーザー アカウントの追加、編集、削除とパスワードのリセット<br>を行います。 |                                                   | ( AB)                           | A7C91                    |                        |     |
| 🕫 Teams                | 設定のガイダンス、短いビデオ、およびヒントを使用して、リ<br>モート作業のために Teams を管理する方法を説明します。              |                                          | 三 メッヤージング ポリシー                                    | ✓ グロ−バル (組織全                    | 体の既定値)                   | 道用 キャンセル               |     |
| 〒 すべての管理センタ            |                                                                             |                                          |                                                   |                                 |                          |                        |     |
|                        |                                                                             |                                          | ✓ 2前↑                                             | 短期                              | カスタム ポリシー                | プレビュー得能                |     |
|                        |                                                                             |                                          |                                                   |                                 |                          |                        |     |
|                        |                                                                             |                                          | グローバル (組織全体の既定値)                                  |                                 | いいえ                      | 有効                     |     |

#### ② 個人のTeams メッセージ画面でパブリックプレビューを有効化

次に、個人のTeams メッセージ画面でパブリックプレビューを有効化します。 Web版でもクライアント版でも右上の「・・・」ボタンから設定を行うことができます。 ★現在、「Microsoft Teams Connect」は、パブリックプレビュー版での公開であり、Teams上でパブリックプレビューをオンにしないと利用することはできません。 もちろん、正式版がリリースされた後は、この設定は不要になります。

#### (2) 共有チャネルのポリシーを設定

Microsoft Teams Connect

Teamsの管理センターで共有チャンネルのポリシーを設定します。

私のテナントではデフォルトで許可をされていましたが、これがオフになっていると、「Teams Connect」を利用することはできません。

#### (3) AzureAD B2B直接接続の設定

AzureADクロステナントアクセスポリシーで「AzureAD B2B 直接接続(B2B Direct Connect)」を構成します。 まず、[Azure Active Directory 管理センター] > [External Identities] > [クロステナントアクセス設定] に、コラボレーションする組織を**双方の環境**で追加します。 ここで入力するのはテナントIDか [XXX].onmicrosoft.com といったプライマリドメインです。

次に、設定した組織に対してのインバウンドとアウトバウンドのアクセスをそれぞれ設定していきます。

★「AzureAD B2B 直接接続(B2B Direct Connect)」はTeams Connectのセキュリティの鍵を握る機能です。 設定の際にはアクセス許可の範囲に配慮しながら設定するようにしてください。

#### (4) 共有チャンネル (Shared Chanel) を作成し、外部ユーザーを招待

共有チャンネル (Shared Chanel) を作成し、外部ユーザーを招待します。 まずは、Teamsの共有チャネルを作成します。 自分が管理権限を持っているチームにおいて、[チャンネルの「・・・」ボタン] > [チャンネルを追加] を押下して、チャンネルを作成します。 その時に、下記の図のように[共有済み]のチャンネルを選択し、[作成]を押下します。

すると、チャンネルが新規に作成され、下記の図のようにチャンネルにユーザーを招待する画面が出てきます。 ここで、外部組織のユーザーを招待したいところですが、今回のユースケースの「異なる組織のチーム同士を繋げるパターン」の設定はここではありません。 スキップしましょう。

次に、接続したい外部組織のチームの「チーム管理者」に招待を送ります。 接続したいチャンネルで[チャンネルを共有]を押下し、オプションでは[チームと]を選択します。 後続の画面では、接続したい外部組織のチームの「チーム管理者」のメールアドレスを入力します。 ★今回は「チームと」を選びましたが、他の選択肢の挙動は「他の組織のチームとの接続以外の機能」の項にまとめています。

すると、招待された側のテナントに招待をされた旨の通知メッセージが届きます。

承認すると、どのチームにチャンネルを追加するかを選択する画面に遷移します。ここで今回接続したいチームを選択しましょう。 ★たとえ「チーム」に所属していたとしても、「チーム管理者」の権限がないと、Teams Connectを構成することはできません。

#### (5) 動作確認

招待する側の目線では、作成したチャンネルに、「テナントB(招待された側)」のユーザーが現れて、チャットを行うことができます。 招待された側の目線では、Teams Connectを構成する中で選択したチームに新たなチャンネルが出現し、招待したテナントのユーザーとコミュニケーションを取ることができます。

#### 2.メリットや気になる点 等

#### (1) UXが劇的に改善

「劇的に」の部分は完全に主観ですが、Teamsを利用した異なる組織とのコラボレーションがシームレスとなることは間違いありません。 以前私は、Teamsのデスクトップアプリ版で自社のTeamsにログインし、ブラウザ版で他社(お客様)のTeamsにログインするという使い分けをしてきましたが、 そのような使い分けや、テナントの切り替えが不要となったことは画期的だと思います。

#### (2) 他の組織のチームとの接続以外の機能

先ほどの手順では、共有チャンネルに招待する際に「チームと」共有(異なる組織のチームとコラボレーション)を選択して検証しましたが、 今回のアップデートでは他にも「ユーザーと」と「自分が所属するチームと」というオプションがあります。

ユーザーと

「チームと」の共有は異なる組織のチーム同士をチャンネルを通じて接続しましたが、この「ユーザーと」はユーザー個人をチャンネルに招待する設定です。 この設定で招待しても、招待されたユーザーはテナントの切り替えをすることなくアクセスが可能です。

#### 自分が所属するチームと

一方、「自分が所属するチームと」というオプションは、端的にいうと「社内のチーム同士を接続する」設定です。 下記の図では「taguchi-test」というチームと「taguchi-test-3」というチームを連結しております。

Teamsは「チームが増えすぎてしまう問題」が頻繁に発生しています。

例えば、「開発部」と「管理部」というチームがあったとしても、それらの部が連絡を取り合うために、新しく「開発部-管理部」というチームを作成するというのは良くある話です。 このようにTeamsのチームは無限増殖しやすいです。

そこでこの機能を使えば、作成するチームを抑えることが可能となるケースもあるかなと思いますので、個人的にはこの設定も激アツだと思っています

#### (3) 勝手に共有チャネル接続を増やされる問題について

この機能が出るまで、ユーザーが勝手に共有チャネルを増やし、意図しない組織と連携する懸念がないかなと少し不安でした。 その懸念に対しては、「AzureAD B2B 直接接続(B2B Direct Connect)」の適切な運用が解決策になるかなと思います。 デフォルトでは、「AzureAD B2B 直接接続(B2B Direct Connect)」はインバウンドもアウトバウンドもオフに設定されており、 オフの状態ではTeams Connectを構成することはできません。 また別の角度で見ると、Teams Connectを設定するには「チーム管理者」の権限が必要なので、「チーム管理者」の権限を最小化していくことでも、 リスクを軽減させられると思います。

#### ④ 招待された側はチャンネル名は変更できない

Teamsでは招待された側はチャンネル名は変更できない仕様になっています。 そのため、チャンネル名は A社-B社共有チャンネルなど、コラボレーションをする双方の組織が認識可能な名前をつけることをお勧めします。

### 【おわりに】

まだ登場したての機能かつパブリックプレビューなので、まだまだこれからという立ち位置ですが、生産性向上に欠かせない機能だと思いますので、今後も注視したいと思います。